# BD BUYSMART (COUPA) E-INVOICING GUIDE

Step-by-Step Instructions for Seamless E-Invoicing Process

Abstract

This guide outlines the use of BD BuySmart (Coupa) for e-invoicing, offering step-bystep instructions for suppliers to manage purchase orders (POs) and invoices, thereby improving accuracy, speeding up processing, and ensuring compliance.

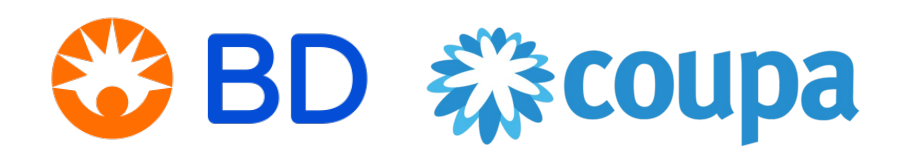

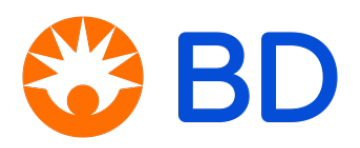

# Table of Contents

| 1.0        | BD In                               | voicing Method                                         | 2  |  |  |  |  |
|------------|-------------------------------------|--------------------------------------------------------|----|--|--|--|--|
| 2.0        | How L                               | Do I Enroll?                                           | 2  |  |  |  |  |
|            | 2.1                                 | Coupa Supplier Portal (CSP)                            | 2  |  |  |  |  |
|            | 2.1.1                               | Pre-requisites for Onboarding New Suppliers to the CSP | 2  |  |  |  |  |
|            | 2.2                                 | Supplier Actionable Notification (SAN)                 | 3  |  |  |  |  |
|            | 2.3                                 | Coupa cXML Integrated Invoicing                        | 4  |  |  |  |  |
| 3.0        | CSP V                               | /elcome Tour                                           | 4  |  |  |  |  |
|            | 3.1                                 | CSP's Home Page & Important Features – Initial Setup   | 5  |  |  |  |  |
|            | 3.1.1                               | Legal Entity Setup                                     | 5  |  |  |  |  |
|            | 3.1.2                               | Language                                               | 6  |  |  |  |  |
|            | 3.1.3                               | Notification Preferences                               | 6  |  |  |  |  |
|            | 3.1.4                               | Inviting Additional Users to CSP                       | 7  |  |  |  |  |
|            | 3.1.5                               | Security & Multi Factor Authentication                 | 7  |  |  |  |  |
| 4.0        | How to Acknowledge a Purchase Order |                                                        |    |  |  |  |  |
|            | 4.1                                 | Acknowledging a PO from an HTML-formatted email – SAN  | 8  |  |  |  |  |
|            | 4.2                                 | Acknowledging a PO in the Coupa Supplier Portal (CSP)  | 9  |  |  |  |  |
| <b>5.0</b> | Invoid                              | ing and Credit Notes Requirement                       | 10 |  |  |  |  |
| <b>6.0</b> | How t                               | o Create an Invoice                                    | 10 |  |  |  |  |
|            | 6.1 (                               | Creating an Invoice against a PO                       | 10 |  |  |  |  |
| 7.0        | How t                               | o Create a Credit Note                                 | 13 |  |  |  |  |
|            | 7.1 (                               | Creating a Credit Note Against a PO                    | 13 |  |  |  |  |
| 8.0        | How t                               | o Check the Status of an Invoice or Credit Note        | 15 |  |  |  |  |
| <b>9.0</b> | How t                               | o Export a List of Orders and Invoices Report to Excel | 16 |  |  |  |  |
| Арр        | endix A                             | l                                                      | 17 |  |  |  |  |
| Арр        | endix E                             | 3                                                      | 20 |  |  |  |  |
| Refe       | erence.                             |                                                        | 22 |  |  |  |  |

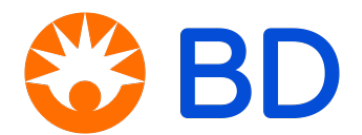

# BD BuySmart (Coupa) e-Invoice Manual Guide

# 1.0 BD Invoicing Method

BD's preferred method for submitting invoices for POs starting with "69" is via electronic invoicing. We are committed to making payments as efficiently as possible. BD has partnered with Coupa to offer three (3) electronic invoicing options: <u>Coupa Supplier Portal (CSP)</u>, <u>Supplier Actionable Notification (SAN)</u>, or <u>Coupa cXML integrated invoicing</u>.

# 2.0 How Do I Enroll?

Please note that only invoices for POs starting with "69" can be submitted through e-Invoicing. Currently, only the following countries are permitted to submit e-Invoices:

### Australia, Hong Kong, Indonesia, Malaysia, New Zealand, Philippines, and Singapore.

For countries not listed, please continue to send your invoices through the standard process designated for your location.

### 2.1 Coupa Supplier Portal (CSP)

Create invoices directly from purchase orders on the Coupa Supplier Portal. This method is ideal for suppliers with low to medium volume purchase orders and invoices, or those who want to manage all transactions from their customers who use Coupa in one place.

### 2.1.1 Pre-requisites for Onboarding New Suppliers to the CSP

For first-time users, follow these steps to receive a Coupa invitation: Step 1: Create a BD Services Store account

- Visit <u>https://www.bd.com/services</u>,
- Click "Create or Update User Account", fill in the required information and submit.

Note: Use your company's primary contact email address to register.

- You will receive an acknowledgement email from BD Services, confirming your Registration Request is pending approval.
- Once approved, you will receive an e-mail with your unique User ID and password.

Step 2: First-time log in to BD Services Store

- Use the User ID and password received via e-mail to sign in.
- You will be prompted to set up your permanent password, enter the Current Password, provide and confirm New Password, and click "Submit."

**Note:** If you are an existing user in BD Services Store, you can skip Steps 1 and 2 and proceed to log in to raise a ticket.

Step 3: Raise a ticket on BD Services Store

- Select the "Req to Pay Inquiry" menu.
- Fill in the mandatory fields and input your query details as: "Request for Coupa registration email," then submit.

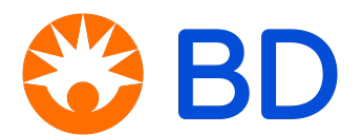

Step 4: Receive and respond to the Coupa invitation

- You will receive an email invitation to Coupa within two (2) working days.
- Click the "Join Coupa" button in the email. If you don't see the invite, check your Spam or Junk folder.

Note: The invitation link to CSP will expire within 48 hours.

- Step 5: Complete the registration
  - Fill in the mandatory fields on the account creation page and complete the registration.
- Step 6: Access the Coupa Supplier Portal
  - Visit <u>https://supplier.coupahost.com</u>
  - On the login page, enter your registered email address and password, then click "Login."
  - You will be able to view your purchase orders, create and track the status of invoices in the CSP.
- Note: If you encounter any errors, please submit a ticket through the BD Services Store. For a step-by-step BD Services Store guide, visit <u>https://bd.com/invoicing-and-po-guidelines-gar</u>, scroll down to the "BD Services Store Guidelines" section, and choose the relevant document for more information.

## 2.2 Supplier Actionable Notification (SAN)

Suppliers can act on POs directly from email notifications for POs created in BuySmart (Coupa). This includes options to acknowledge, create an invoice from, and add a comment to a PO. All Suppliers receiving PO emails will see these options.

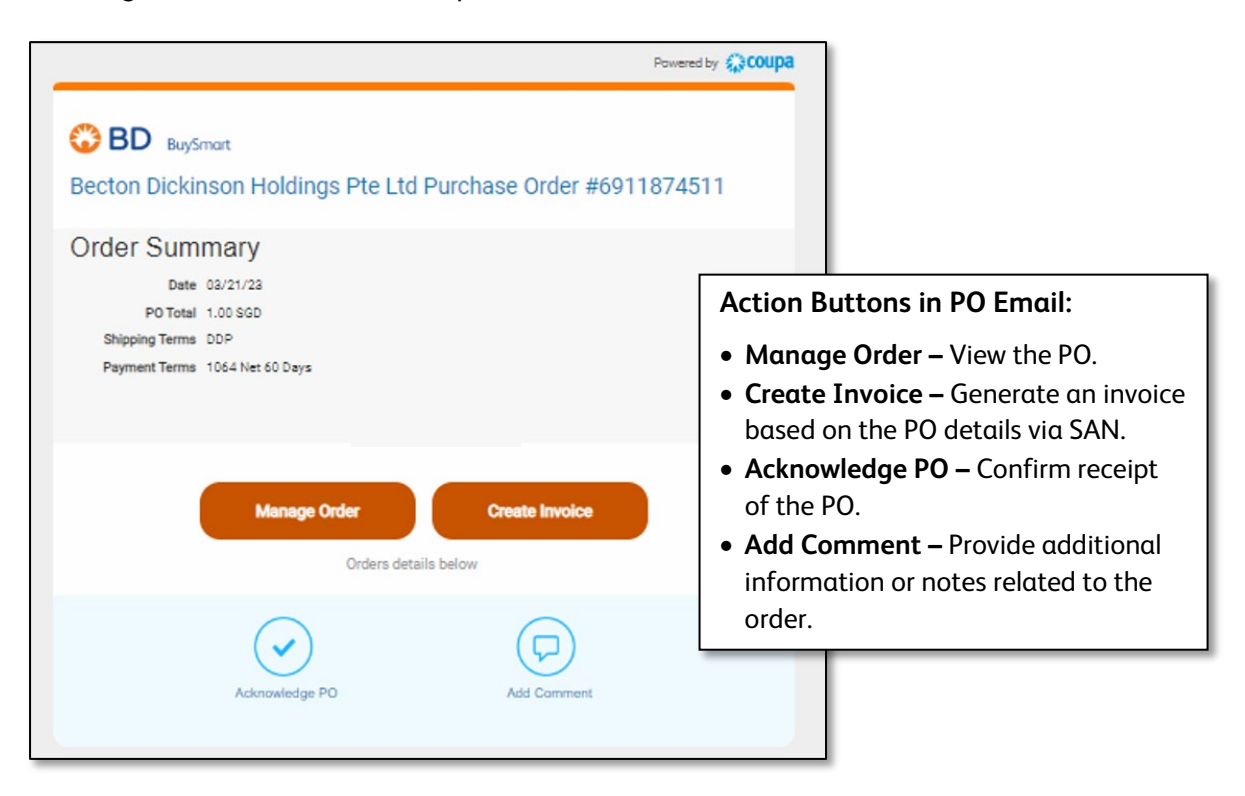

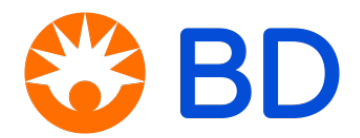

# 2.3 Coupa cXML Integrated Invoicing

System integration with BD BuySmart (Coupa) allows you to send cXML invoices directly to BuySmart (Coupa). This is ideal for suppliers with a high volume of purchase orders or those who automate their invoicing.

For Suppliers interested in cXML integration, please raise a ticket via BD Services Store.
 For detailed instructions, visit <u>https://bd.com/invoicing-and-po-guidelines-gar</u>, scroll down to the "BD Services Store Guidelines" section and select the "Raising A Ticket" document.

# 3.0 CSP Welcome Tour

When you first log in to Coupa Supplier Portal at <u>https://supplier.coupahost.com</u>, a Help Tour will appear on the Home screen to guide you through the main features and functionalities.

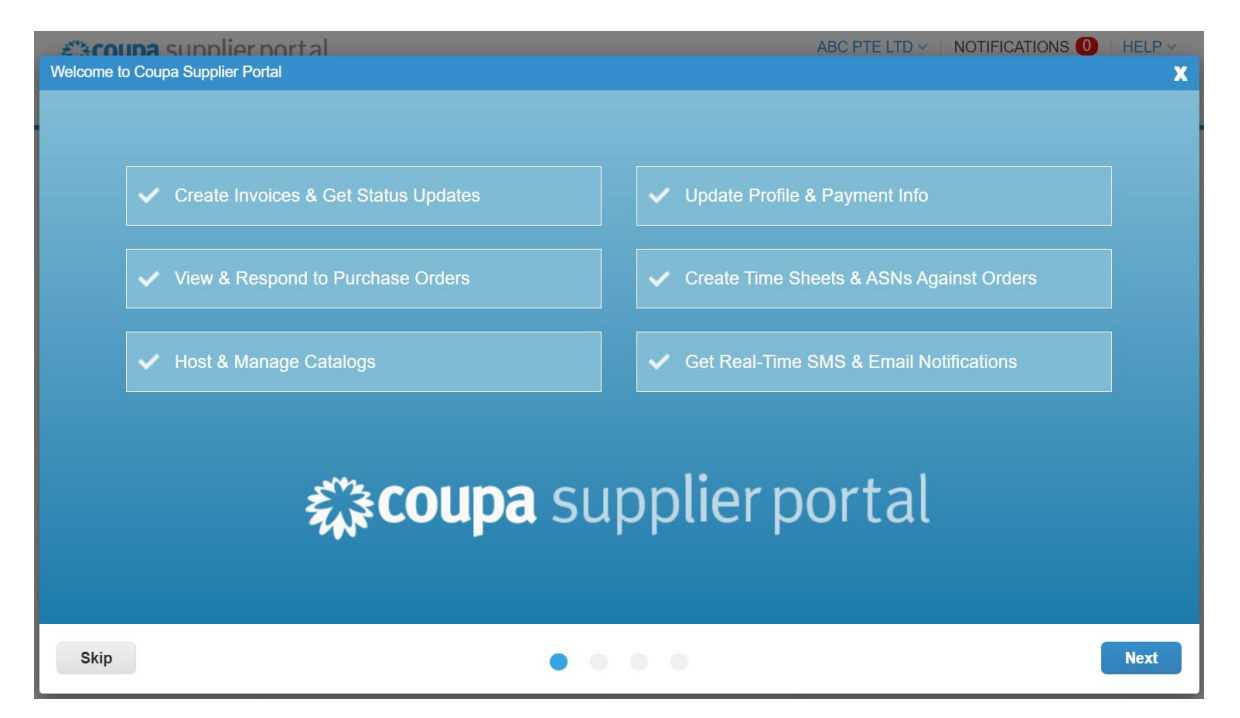

You can view the Help Tour anytime by clicking on "Help" in the top right corner of the page.

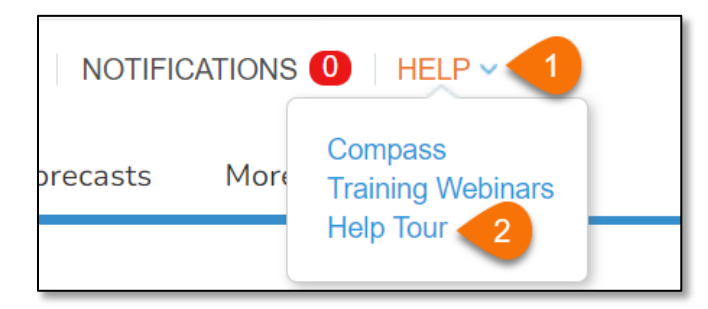

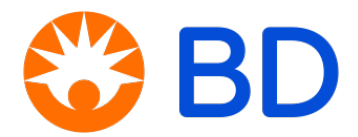

## 3.1 CSP's Home Page & Important Features – Initial Setup

The Coupa Supplier Portal (CSP) offers a range of features designed to streamline supplier management and enhance efficiency such as Notifications, Orders, Invoices, and manage your Account and Setup. Before sending any invoice, please ensure you have set up e-Invoicing with Coupa.

| <b>∰cou</b> ∣ | Coupa supplier portal ABC PTE LTD V NOTIFICATIONS () HELP |           |                    |       |                              |                       |                                        |                           |                                               |         |  |
|---------------|-----------------------------------------------------------|-----------|--------------------|-------|------------------------------|-----------------------|----------------------------------------|---------------------------|-----------------------------------------------|---------|--|
|               | Invoices                                                  | Orders    | Business Profile   | Setup | Service Sheets               | ASN S                 | Sourcing F                             | orecasts                  | More                                          |         |  |
| Ort           | i) Invoices                                               | 4) Orders | 3) Manage<br>Setup | es    | Order Line Changes<br>Select | Order Con<br>Customer | 1) Manage<br>Account<br>Becton, Dickir | 1c 2) Notif<br>al<br>Pref | fications<br>lert &<br>erences<br>npany - SAP | _Ever ▼ |  |

### 3.1.1 Legal Entity Setup

As the Admin for this account, you can set up a legal entity by following these steps:

- Step 1: Click on the "Setup" tab in the header.
- Step 2: Under Admin page, go to the "Legal Entity Setup" from the left panel of the page.
- Step 3: Click the "Add Legal Entity" button at the upper right corner.
- Step 4: Enter your Legal Entity Name and Country/Region. Click "Continue"
- Step 5: In the next page, fill in all the required fields marked with a red asterisk (\*) and your Tax ID. If you are using the same address as the one provided above, select the checkbox "Use this address for Remit-To" and "Use this for Ship From address". Click "Save & Continue".
- Step 6: Choose Payment Type as Address. If you are using the same address you entered in Step 5 for Remit-To address, it will already be displayed here for you. Click "Save & Continue"
- Step 7: In the next page, review the information, click "Next" and click "Done".
- Step 8: A "Setup Complete" pop-up message will confirm that this legal entity can now be used on new invoices.

| 🆚 coupa supplier p                 | ortal                          |                       |                     | ABC PTE LTD                    |                      |
|------------------------------------|--------------------------------|-----------------------|---------------------|--------------------------------|----------------------|
| A Invoices On                      | ders Business Profile Setup    | 1 ice Sheets          | ASN Sourcing        | Forecasts Catalogs             | Workers More         |
| Admin Customer S                   | etup Connection Requests       |                       |                     |                                |                      |
| Admin Legal Ent                    |                                | Where's your l        | business locate     | d?                             | × Add Legal Entity   |
| Users                              |                                |                       |                     |                                |                      |
| Merge Requests                     | Setting up your business detai | ls in Coupa will help | vou meet vour custo | mer's invoicing and paym       | Actions              |
| Merge Suggestions                  | requirements. For best results | with current and fut  | ure customers, comp | lete as much information       | as Actions           |
| Requests to Join                   | possible.                      |                       |                     |                                |                      |
| Legal Entity Setup                 |                                |                       |                     |                                | Acuons               |
| Fiscal Representatives             | Legal Entity Manag             |                       |                     |                                | Actions              |
| Payment Methods                    | 4 Legal Entry Name             | ABCPIELID             |                     | This is the official name of y | our Actions -        |
| Additional CaaS                    | * Country/Region               | Singapore             | v                   | the local government and the   | ie                   |
| Information                        |                                |                       |                     | country/region where it is loc | cated.               |
| sFTP Accounts                      |                                |                       |                     |                                |                      |
| XML Errors                         |                                |                       |                     | Canaal                         | Continue 5           |
| sFTP File Errors (to<br>Customers) |                                |                       |                     | Cancel                         | Continue             |
| sFTP File Status (from             |                                |                       |                     |                                | 👳 Chat with Coupa Si |

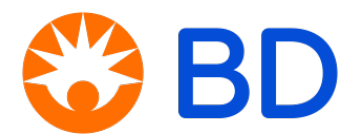

# 3.1.2 Language

Select your preferred language by clicking on the default language at the bottom middle of the page.

| ✓ ● Per page 5   10   15    | Dansk (Danmark)<br>Deutsch (Belgien)<br>Deutsch (Deutschland)<br>Deutsch (Luxemburg)<br>Deutsch (Schweiz)<br>Deutsch (Österreich) |
|-----------------------------|----------------------------------------------------------------------------------------------------|
| Busin<br>(<br>© 2006-2024 ( | English (Australia)<br>English (Canada)<br>English (US)<br>Coupa Software Incorporated                                            |
| Рпуасу                      | Policy · Terms of Use                                                                                                    |

# 3.1.3 Notification Preferences

Set your notification preference by clicking on "Notifications" at the top right corner of the page. Adjust your settings and click "Save" at the bottom.

| acou    | i <mark>pa</mark> supp | olierporta | l                |       |                |     |          |           | ABC PTE LT   | NOTIFIC | ATIONS 0         | HELP V |
|---------|------------------------|------------|------------------|-------|----------------|-----|----------|-----------|--------------|---------|------------------|--------|
| A       | Invoices               | Orders     | Business Profile | Setup | Service Sheets | ASN | Sourcing | Forecasts | Catalo       | Workers | More             |        |
| My N    | otific                 | ations     |                  |       |                |     |          |           |              | Notif   | ication Preferen | nces   |
| View    | All                    | ~          |                  |       |                |     |          |           | -            |         |                  |        |
|         |                        |            |                  |       | Messa          | ge  |          |           |              | Receive | d                |        |
| No Rows | s.                     |            |                  |       |                |     |          |           |              |         |                  |        |
|         |                        |            |                  |       | Delete         |     |          |           | Mark as Read | н       |                  |        |

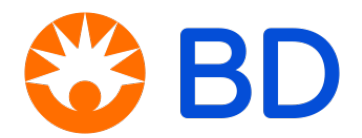

## 3.1.4 Inviting Additional Users to CSP

To invite additional users, navigate to the Setup tab and select "Invite User" on the Admin Users page. Fill in the user's information, choose the appropriate "Permissions" levels and "Customers" for access, and click "Send Invitation." The user will receive an email from Coupa to accept the access and create a password.

| Coupa supri                    | lierportal                                      | ABC PTE LTD ~                    | NOTIFICATIO | NS 🕕 | HELP ~  |
|--------------------------------|-------------------------------------------------|----------------------------------|-------------|------|---------|
|                                |                                                 | Invite User                      | ×           | More |         |
| Admin Use                      | User Information                                | Phone Number<br>CountryRegion    |             |      |         |
| Users                          | ABC<br>Last Name                                | Singapore Carlos ArealCity       |             | h    | 2       |
| Merge Requests                 | DEF                                             | Singapore                        | 15          | pose | Actions |
| Merge Suggestion:              | * Email                                         | Local                            |             |      | Edit    |
| Requests to Join               | ABC.DEF@ouxcock.com                             |                                  |             |      |         |
| Fiscal Representat             | Purpose 🕧                                       | Extension                        |             |      |         |
| Payment Methods                | Accounting x                                    |                                  |             |      |         |
| Additional CaaS<br>Information | Permissions ()                                  | Customers                        |             |      |         |
| sFTP Accounts                  | All                                             | All                              |             |      |         |
| cXML Errors                    | Admin                                           | Becton, Dickinson and Company -  |             |      |         |
| sFTP File Errors (t            | Orders                                          | SAP_Everest_1073026_SG_SINGAPORE |             |      |         |
| Customers)                     | All                                             |                                  |             |      |         |
| sFTP File Status (*            | <ul> <li>Restricted Access to Orders</li> </ul> |                                  |             |      |         |
| Customers)                     | Invoices                                        |                                  |             |      |         |
|                                | Worker Assignments                              |                                  |             |      |         |
|                                | View                                            |                                  |             |      |         |
|                                | ⊖ Manage                                        |                                  |             |      |         |
|                                |                                                 | Cancel Send Invit                | ation       |      |         |

# 3.1.5 Security & Multi Factor Authentication

For enhanced security, enable Multi Factor Authentication by following the on-screen instructions. This step is optional.

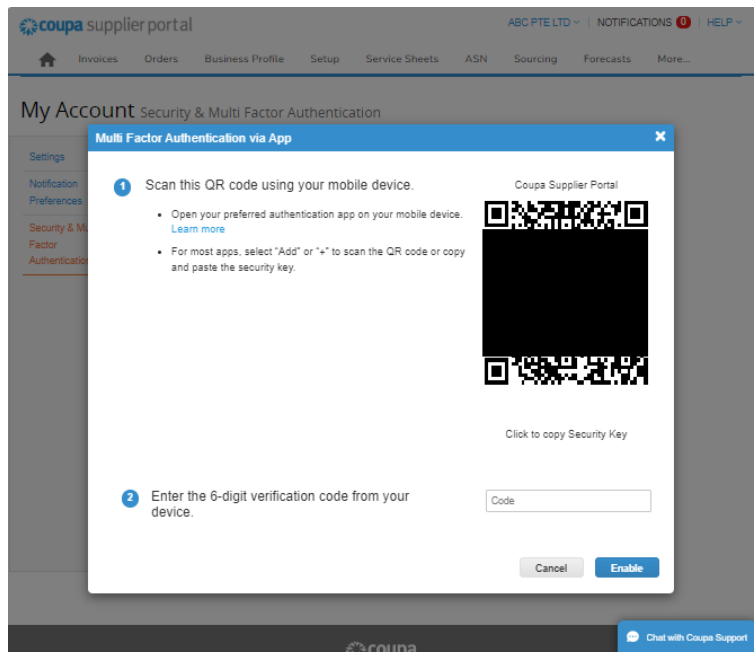

**Note:** If you encounter any errors during setup, contact the Coupa Support team via the chat box at the bottom left of the page. For assistance from the BD support team, submit a ticket through the BD Services Store.

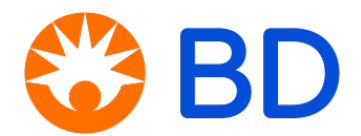

# 4.0 How to Acknowledge a Purchase Order

# 4.1 Acknowledging a PO from an HTML-formatted email – SAN

Step 1: You can acknowledge the PO directly from the email without logging into your Coupa Supplier Portal (CSP) account. Simply locate and click the "Acknowledge PO" button within the email.

|                |                          | Powered by <b>OCUPA</b>      |
|----------------|--------------------------|------------------------------|
| Boston Diaki   | mart                     | d Durchago Order #6011074511 |
| Dectori Dicki  | ISON HORNINGS PLE LI     | u Purchase order #0911674511 |
| Order Sum      | mary                     |                              |
| Date           | 03/21/23                 |                              |
| P0 Total       | 1.00 SGD                 |                              |
| Shipping Terms | DDP                      |                              |
| r ayment renna |                          |                              |
|                |                          |                              |
|                | Manage Order<br>Orders d | Create Invoice               |
| _              | Acknowledge PO           | Add Comment                  |

Step 2: You will be prompted to verify your access with a One-Time Password (OTP).

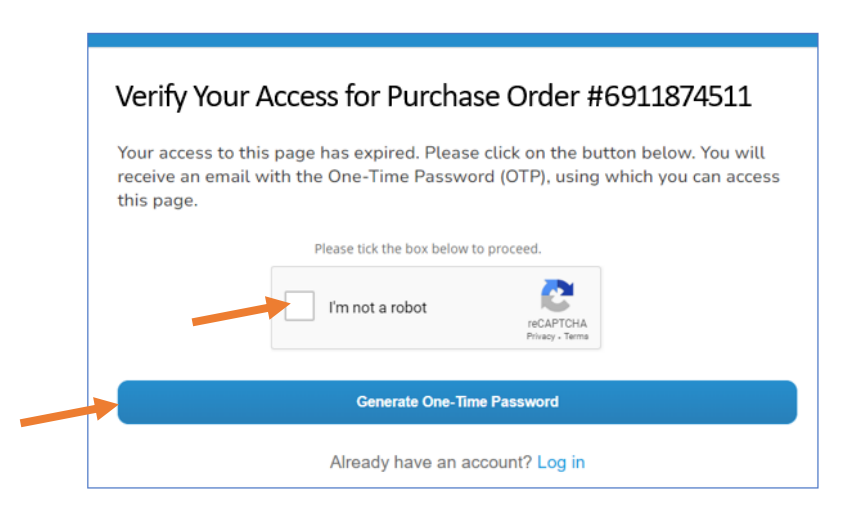

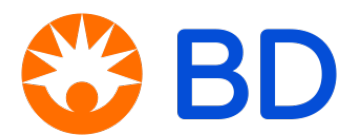

Step 3: Check your email for the 6-digit OTP sent to you. Enter these 6-digits on the OTP page and click "Verify OTP."

|                                                                                                    | Verify Your Access for Purchase Order #6911874511                                                                                    |
|----------------------------------------------------------------------------------------------------|----------------------------------------------------------------------------------------------------|
| BD BuySmart Verify Your Access for Purchase Order #6911874511 Below is your One-Time Password(OTP): 987184 This password will expire in 24 hours. | Enter the One-Time Password sent to bd*******@ou******<br>Enter One-Time Password<br>987184<br>Please tick the box below to proceed. |
|                                                                                                    | Verify One-Time Password                                                                                                    |

Step 4: You will be directed to the PO page. Click the "Acknowledged" checkbox to confirm receipt of the order.

## 4.2 Acknowledging a PO in the Coupa Supplier Portal (CSP)

- Step 1: Login to the CSP, go to the "Orders" tab and select your customer name from the dropdown list.
- Step 2: Click on the PO number hyperlink and you will be directed to the PO page.
- Step 3: Check the "Acknowledged" box to confirm the order.

| Coupa Supplier portal           Invoices         Orders           Business Profile         Setup           Setup         Setup | ABC PTE LTD ~   NOTIFICATIONS 1 HE                                   |
|----------------------------------------------------------------------------------------------------|----------------------------------------------------------------------|
| Orders Order Lines Returns Order Changes Order Line Changes                                                                    | Order Confirmations Order Confirmation Lines More                    |
|                                                                                                    | Select Customer Becton, Dickinson and Company - SAP_Ever             |
| General Info                                                                                                    | Shipping                                                             |
| Status Issued - Sent via Email<br>Order Date *********<br>Revision Date<br>Requester                                           | Ship-To Address The Strategy #บช-บช<br>Singapore 609935<br>Singapore |
| Email<br>Payment Term None<br>Compliance Approval None                                                                         | Terms 🔁 Add                                                          |
| Source Attachments None Acknowledged                                                                                           | No shipment tracking.                                                |

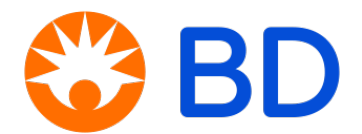

# 5.0 Invoicing and Credit Notes Requirement

To ensure timely payment from BD:

- Your invoices must comply with all relevant country, legal, tax, and BD requirements.
- If your invoices do not meet these requirements, BD will dispute them and provide comments explaining the reasons for the return. A credit note may or may not be required in such cases.
- Payments are processed weekly. Invoices are paid in the next payment run following the maturity of payment terms.
- Refer <u>Appendix A</u> for more information.

# 6.0 How to Create an Invoice

### 6.1 Creating an Invoice against a PO

You can create invoices directly from the purchase order.

Step 1: Click the "Create Invoice" button or the "yellow coins" icon in the Actions column of the related PO line.

| Purcha                                              | ase Or                                            | ders                       | 5                                                         |                                                                                                    |                                                                                   |                                                     |                       |                             |
|-----------------------------------------------------|---------------------------------------------------|----------------------------|-----------------------------------------------------------|----------------------------------------------------------------------------------------------------|-----------------------------------------------------------------------------------|-----------------------------------------------------|-----------------------|-----------------------------|
| nstructions                                         | From Custo                                        | mer                        |                                                           |                                                                                                    |                                                                                   |                                                     |                       | Actio                       |
| Please acknow<br>http://www.bd.<br>http://www.bd.   | vledge all POs<br>com/trading/se<br>com/services. | s upon re<br>uppliers/p    | ceipt. POs are subjec<br>odfs/US_Purchase-Or<br>Click the | t to BD's Purchase Order Terms an<br>der-Terms-Conditions.pdf. If you ha                                                                        | d Conditions, which can be f<br>we questions or need assist<br>n a Purchase Order | iound at<br>ance, please visit c                    | our self-help porta   | al at                       |
|                                                     |                                                   |                            |                                                           |                                                                                                    |                                                                                   |                                                     |                       |                             |
|                                                     |                                                   |                            |                                                           |                                                                                                    | View All                                                                          | <b>v</b>                                            | Search                |                             |
| PO Number                                           | Order Date                                        | Status                     | Acknowledged At                                           | Items                                                                                                    | View All<br>Unanswered Comments                                                   | ✓ S                                                 | Assigned To           | Action Croate               |
| PO Number<br>6911019379                             | Order Date<br>11/05/21                            | Status<br>Issued           | Acknowledged At<br>None                                   | Items<br>100,000 each of item type 1 test<br>100,000 each of item type 2 test                                                                   | View All<br>Unanswered Comments<br>No                                             | Total                                               | Search<br>Assigned To | Action<br>Create            |
| PO Number<br>6911019379<br>6911019357               | Order Date<br>11/05/21<br>10/21/21                | Status<br>Issued           | Acknowledged At<br>None                                   | Items<br>100,000 each of item type 1 test<br>100,000 each of item type 2 test<br>1 each of Air-Purifier Rental                                  | View All<br>Unanswered Comments<br>No<br>No                                       | Total<br>300,000.00 SGD<br>600.00 EUR               | Search<br>Assigned To | Action<br>Create<br>Invoice |
| PO Number<br>6911019379<br>6911019357<br>6911019353 | Order Date<br>11/05/21<br>10/21/21<br>10/21/21    | Status<br>Issued<br>Issued | Acknowledged At<br>None<br>None<br>None                   | Items<br>100,000 each of item type 1 test<br>100,000 each of item type 2 test<br>1 each of Air-Purifier Rental<br>1 each of Air-Purifier Rental | View All<br>Unanswered Comments<br>No<br>No                                       | Total<br>300,000.00 SGD<br>600.00 EUR<br>600.00 EUR | Search<br>Assigned To | Action<br>Create<br>Invoice |

- Step 2: On the Create Invoice page, complete all fields marked with a red asterisk (\*). These fields are mandatory.
- Step 3: Make sure the invoice number and date matches your invoice. Note that the BD system only accepts up to 16 characters in the Invoice Number field and does not allow backdated invoices.

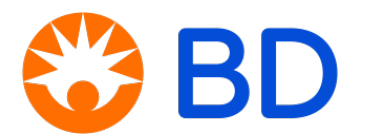

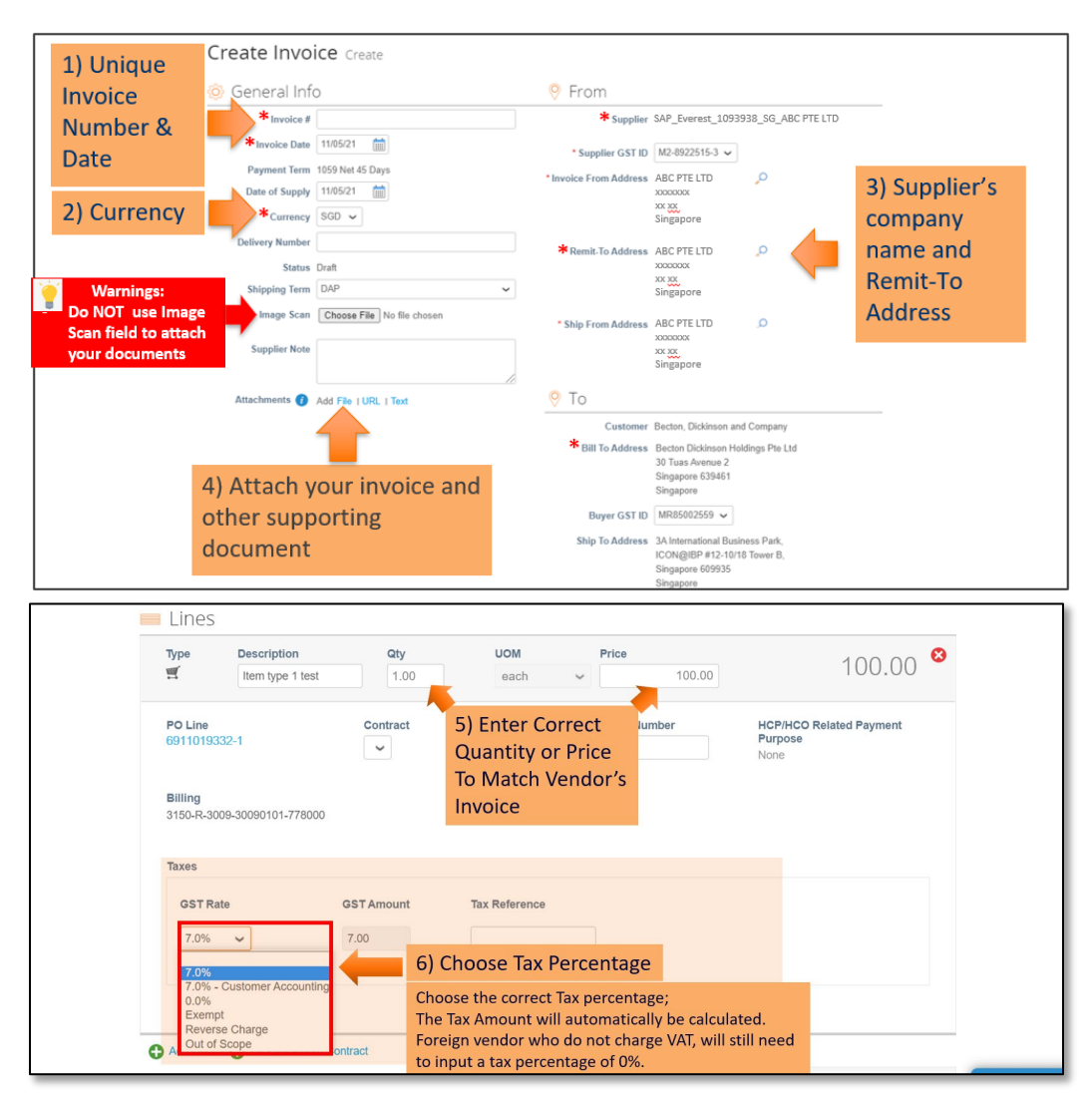

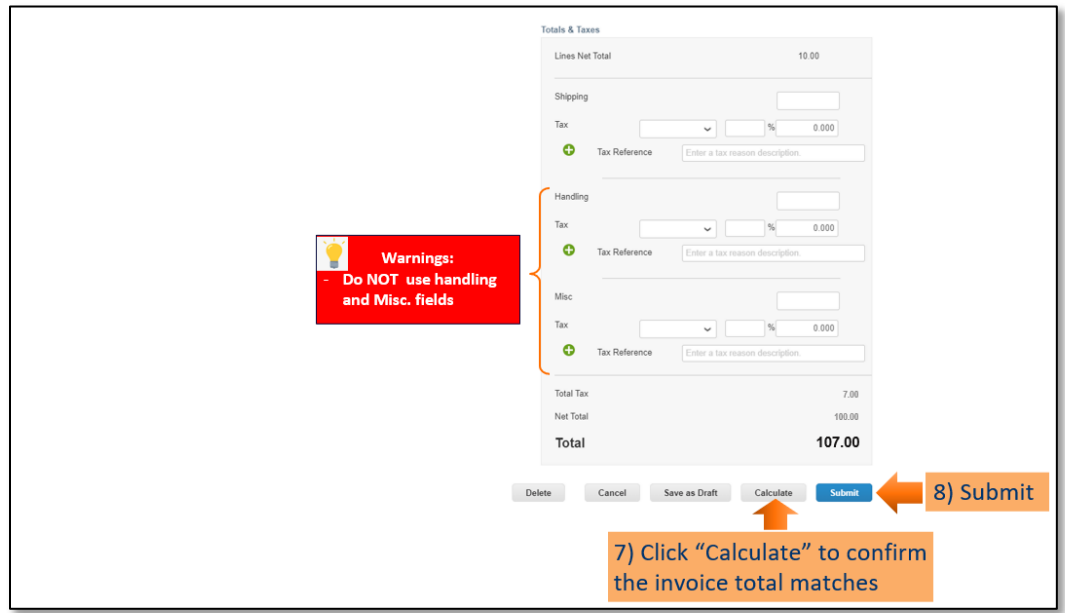

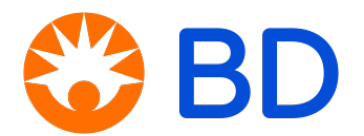

### Notes:

- If you are creating an invoice in a different currency, enter the exchange rate in the provided box. The local currency tax and total amount will be calculated based on this rate.
- If the "Invoice From Address", "Remit-To Address", or "Ship From Address" do not appear, click the magnifying glass to select the respective addresses. If nothing appears, setup for the <u>Legal</u> <u>Entity Setup</u>.
- If there are multiple invoices for a purchase order, the invoices must be submitted separately.

### **Special Condition:**

• If you do not see the "Taxes" field as shown above, please click on "Line Level Taxation" checkbox.

| Type                | Description       | Qty                  | UOM        | Price    |               | 1 000 000            |
|---------------------|-------------------|----------------------|------------|----------|---------------|----------------------|
| <b>A</b>            | test              | 1.00                 | each       | ~        | 1,000,000.00  | 1,000,000            |
| PO Line<br>69118746 | 52-1              | Service/Time<br>None | Sheet Line | Contract |               | Supplier Part Number |
| ICP/HCO<br>Jurpose  | Related Payment   |                      |            |          |               |                      |
| Billing             |                   |                      |            |          |               |                      |
| FOF DOG             | 09-33091103-79201 | 0                    |            |          |               |                      |
| 3505-R-33           |                   |                      |            |          |               |                      |
| faxes               |                   |                      |            |          |               |                      |
| Taxes               | scription         | Tax Rate             | Tax A      | Amount   | Tax Reference |                      |
| Taxes<br>Tax Des    | scription         | Tax Rate             | Tax A      | Amount   | Tax Reference | o                    |

 For Indonesia only – Supplier to input "Faktur Pajak Number" at the Structure Payment Reference, under "To" field. The Format is to add "FM" at the beginning, followed by 16 characters of Faktur Pajak Number without punctuation. Example: FM0100032122222222

|   | Faktur Pajak                                           |     | Ship To Address              | Sampoema Stratogic Square - South<br>Tower 24th FI,<br>JI, Jendral Sudiman Kav,45-46<br>003004,<br>Karet Semanggi, Setiabudi, Jakarta<br>Selatan<br>DKI Jakarta<br>ID 12930<br>Indonesia<br>Lecation Code: IDN31 |   |
|---|--------------------------------------------------------|-----|------------------------------|----------------------------------------------------------------------------------------------------|---|
| I | Kode dan Nomor Seri Faktur Pajak : 010.002-21.84531796 | Str | uctured Payment<br>Reference | FM01000221645317                                                                                                    |   |
| 1 | Pengusaha Kena Pajak                                   |     | TW VAT Type                  |                                                                                                    | > |
| Ľ |                                                        |     |                              | To be filled for Taxwanese involves only                                                                                                    |   |
|   |                                                        |     | TW VAT Date                  | To be filled for Talestnese invoices only                                                                                                    |   |

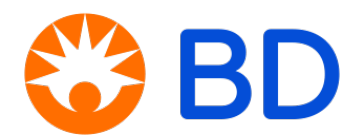

# 7.0 How to Create a Credit Note

### 7.1 Creating a Credit Note Against a PO

- Invoices with price or quantity discrepancies, or incorrect/incomplete information, will be rejected and disputed by the payable processor.
- When the invoice status changes to "Dispute", you will receive an email notification from Coupa with the invoice number, the date of dispute and the dispute reason.
- The payable processor will also indicate in the dispute email if a credit note is required.
- You can create a Credit Note directly from the purchase order.

Step 1: Click the "red coins" icon in the Action's column of the related PO line.

| Purcha                        | ase Or        | ders           | ;                     |                                                                      |                            |                                      | Action         | s |
|-------------------------------|---------------|----------------|-----------------------|----------------------------------------------------------------------|----------------------------|--------------------------------------|----------------|---|
| Instructions<br>Please acknow | From Custo    | mer<br>upon re | ceipt. POs are subjec | t to BD's Purchase Order Terms an                                    | d Conditions, which can be | ound at                              | 3              | 1 |
| http://www.bd.                | com/services. | 16biiei 24     | Click the             | Action to Invoice from                                               | n a Purchase Order         | ince, please visit our seit-neip pon |                |   |
|                               |               |                | cher the              |                                                                      | View All                   | ✓ Search                             |                | • |
| PO Number                     | Order Date    | Status         | Acknowledged At       | Items                                                                | Unanswered Comments        | Total Assigned To                    | Actions Create | 3 |
| 6911019379                    | 11/05/21      | Issued         | None                  | 100,000 each of item type 1 test<br>100,000 each of item type 2 test | No                         | 300,000.00 SGD                       | Credit         |   |
| 6911019357                    | 10/21/21      | Issued         | None                  | 1 each of Air-Purifier Rental                                        | No                         | 600.00 EUR                           | Note           |   |
| 6911019353                    | 10/21/21      | Issued         | None                  | 1 each of Air-Purifier Rental                                        | No                         | 600.00 EUR                           | 1e 1e          |   |
| 6911019332                    | 10/13/21      | Issued         | None                  | 1 each of test                                                       | No                         | 100.00 SGD                           | 1. 1.          |   |

Step 2: On the Create Credit Note page, complete all fields marked with a red asterisk (\*). These fields are mandatory.

|                                                                   | Create Cred                                                                                                    | it Note Create                                        |                                                        |                                                                                 |                 |                                         |
|-------------------------------------------------------------------|----------------------------------------------------------------------------------------------------|-------------------------------------------------------|--------------------------------------------------------|---------------------------------------------------------------------------------|-----------------|-----------------------------------------|
| 4) Unimus Casality                                                | 👰 General Info                                                                                                 |                                                       | 🤗 From                                                 |                                                                                 |                 |                                         |
| 1) Unique Credit<br>Note Number                                   | *Credit Note #<br>*Credit Note Date<br>Payment Term<br>Original Date of Supply<br>*Currency<br>Delivery Number | 11/05/21 🚔<br>1059 Nei 45 Days<br>11/05/21 🚔<br>SGD 🗸 | *Supplier<br>*Supplier GST ID<br>*Invoice From Address | SAP_Everest_1093931<br>M2-8922515-3 ✓<br>ABC PTE LTD<br>xxxxxxx<br>Singapore    | S_SG_ABC PTE LT | 3) Supplier's                           |
| 2) Input Original<br>Invoice Number,<br>Date and Credit<br>Reason | Status<br>Shipping Term<br>* Original Invoice #<br>* Original Invoice Date<br>Image Scan                       | Draft DAP mm/dd/yy Draft Choose File No file chosen   | * Remit To Address                                     | ABC PTE LTD<br>xxxxx<br>Singapore<br>ABC PTE LTD<br>xxxxxx<br>Xxxx<br>Singapore | Р<br>Р          | company name<br>and Remit-To<br>Address |
|                                                                   | Supplier Note                                                                                                  |                                                       | Customer                                               | Becton, Dickinson an                                                            | d Company       |                                         |
|                                                                   | Attachments 🕧                                                                                                  | Add File   URL   Text                                 | * Bill To Address                                      | Becton Dickinson Ho<br>30 Tuas Avenue 2<br>Singapore 639461<br>Singapore        | naings Pte Ltd  |                                         |
|                                                                   |                                                                                                    |                                                       | Buyer GST ID                                           | MR85002559 ~                                                                    |                 |                                         |

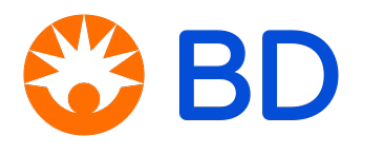

| Lines                        | 5                               |             | Туре                | Description<br>Item type 2 test | <b>Qty</b>           | UOM<br>each ~     | -100.00           | -100.00 | 0 8 |
|------------------------------|---------------------------------|-------------|---------------------|---------------------------------|----------------------|-------------------|-------------------|---------|-----|
| Adjustment T                 | ype Quantity 🗸                  |             |                     |                                 |                      |                   |                   |         |     |
| Туре<br>🛒                    | Description<br>Item type 1 test | Qty<br>-1.0 | UOM<br>each         | Price                           | 100.00               |                   | -100.00           | ) 😆     |     |
| PO Line                      | 222.4                           | Contract    | 4) Ente<br>figure f | r negative "<br>or OTY or P     | – NNN"<br>RICE field | HCP/HC<br>Purpose | O Related Payment |         |     |
| Billing<br>3150-R-3          | 009-30090101-778000             | ~           |                     |                                 |                      | None              |                   |         |     |
| Billing<br>3150-R-3          | 009-30090101-778000             | ~           |                     |                                 |                      | None              |                   |         |     |
| Billing<br>3150-R-3<br>Taxes | 009-30090101-778000             | GST Amount  | Tax Refe            | rence                           |                      | None              |                   |         |     |

|                                         | Totals & Taxes                                     |                                          |  |
|-----------------------------------------|----------------------------------------------------|------------------------------------------|--|
|                                         | Lines Net Total                                    | 10.00                                    |  |
|                                         | Shipping<br>Tax<br>Tax Reference Enter a tax reaso | % 0.000                                  |  |
| 🥘 Warnings:                             | Tax Tax Tax Tax Tax Tax Tax Tax Tax Tax            | % 0.000                                  |  |
| Do NOT use handling<br>and Misc. fields | Misc<br>Tax<br>Tax Tax Tax Reference               | % 0.000                                  |  |
|                                         | Total Tax<br>Net Total<br><b>Total</b>             | -7.80<br>-100.80<br>-107.00              |  |
| De                                      | iete Cancel Save as Draft                          | Calculate Submit 7) Submit               |  |
|                                         | 6) Click "Calco<br>is "-NNN" and                   | ulate" & check Total<br>I qty is correct |  |

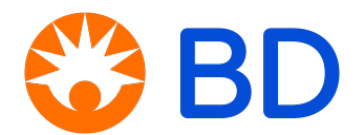

# 8.0 How to Check the Status of an Invoice or Credit Note

- Suppliers can check the status of invoices and credit notes in the Invoices tab.
- Invoice lines appear as positive figures, while credit notes appear as negative figures (– NNN) in the Total field.

|                                                     |                                              |                                                                      |                                                      |                                                          | Select Customer                       | Becton, Dickinson and | d Company - A |
|-----------------------------------------------------|----------------------------------------------|----------------------------------------------------------------------|------------------------------------------------------|----------------------------------------------------------|---------------------------------------|-----------------------|---------------|
| Invoices                                            |                                              |                                                                      |                                                      |                                                          |                                       |                       |               |
| Instructions From                                   | Customer                                     |                                                                      |                                                      |                                                          |                                       |                       |               |
| nstructions Area<br>Create Invoi                    | ces 🕖 In                                     | voice & Cre                                                          | dit                                                  |                                                          | · · · · · · · · · · · · · · · · · · · |                       |               |
| Create Invoice fro                                  | m PO C                                       | Note Statu                                                           | S Create                                             | e Blank Invoice                                          | Create Credit Note                    |                       |               |
| Export to ~                                         |                                              |                                                                      |                                                      |                                                          | View All                              | ✓ Search              | P             |
| Investore di                                        | Created Date                                 | Status                                                               | PO #                                                 | Total                                                    | Unanswered Comments                   | Dispute Reason        | Actions       |
| Invoice #                                           |                                              |                                                                      |                                                      |                                                          |                                       |                       |               |
| TestYizeta102                                       | 11/09/21                                     | Pending Approval                                                     | 6911019379                                           | -3.00 SGD                                                | No                                    |                       |               |
| TestYizeta102<br>TestYizeta101                      | 11/09/21<br>11/09/21                         | Pending Approval<br>Pending Approval                                 | 6911019379<br>6911019379                             | -3.00 SGD<br>3.00 SGD                                    | No<br>No                              |                       |               |
| TestYizeta102<br>TestYizeta101<br>DSA123            | 11/09/21<br>11/09/21<br>10/21/21             | Pending Approval<br>Pending Approval<br>Approved                     | 6911019379<br>6911019379<br>6911018599               | -3.00 SGD<br>3.00 SGD<br>-1,000.00 USD                   | No<br>No<br>No                        |                       |               |
| TestYizeta102<br>TestYizeta101<br>DSA123<br>test111 | 11/09/21<br>11/09/21<br>10/21/21<br>10/07/21 | Pending Approval<br>Pending Approval<br>Approved<br>Pending Approval | 6911019379<br>6911019379<br>6911018599<br>6911019302 | -3.00 SGD<br>3.00 SGD<br>-1,000.00 USD<br>107,000.00 EUR | No<br>No<br>No                        |                       |               |

| • | Invoices status des | cription:                                                                     |
|---|---------------------|-------------------------------------------------------------------------------|
|   | Draft:              | The invoice has been created but not yet submitted.                           |
|   | Processing:         | The invoice has been submitted and is being processed by the Accounts         |
|   |                     | Payable (AP) processor.                                                       |
|   | Pending Approval:   | The invoice is currently under review.                                        |
|   | Voided / Disputed:  | There is an issue with the invoice. Please refer to the dispute email or note |
|   |                     | for further information and any required actions.                             |
|   | Approved:           | The invoice has been accepted for payment.                                    |
|   |                     |                                                                               |

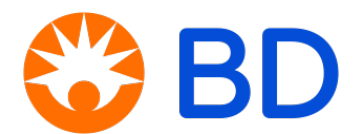

# 9.0 How to Export List of Orders and Invoices Report to Excel

• You can export your list of purchase orders and invoices as a CSV or Excel report. To generate purchase order reports, navigate to the Orders or Order Lines sub-tab.

| <b>© coupa</b> supplier porta   | al                  |              |                   |         |
|---------------------------------|---------------------|--------------|-------------------|---------|
| h Invoices Orders               | 1 siness Profile    | Setup        | Service Sheets    | ASN     |
| Orders Order Lines              | 2 rns Order Cha     | anges O      | rder Line Changes | Order   |
| Purchase Order                  | Lines               |              | Select            | Custome |
| Export to -3                    |                     |              |                   |         |
| CSV plain (current columns)     | ler Status (Header) | Item         |                   | Tota    |
| CSV for Excel (current columns) | ed                  | Test         |                   |         |
|                                 | .e <mark>.</mark> d | 1 each of Te | est               |         |

• To generate invoices reports, go to either Invoices tab or Invoices Lines tab.

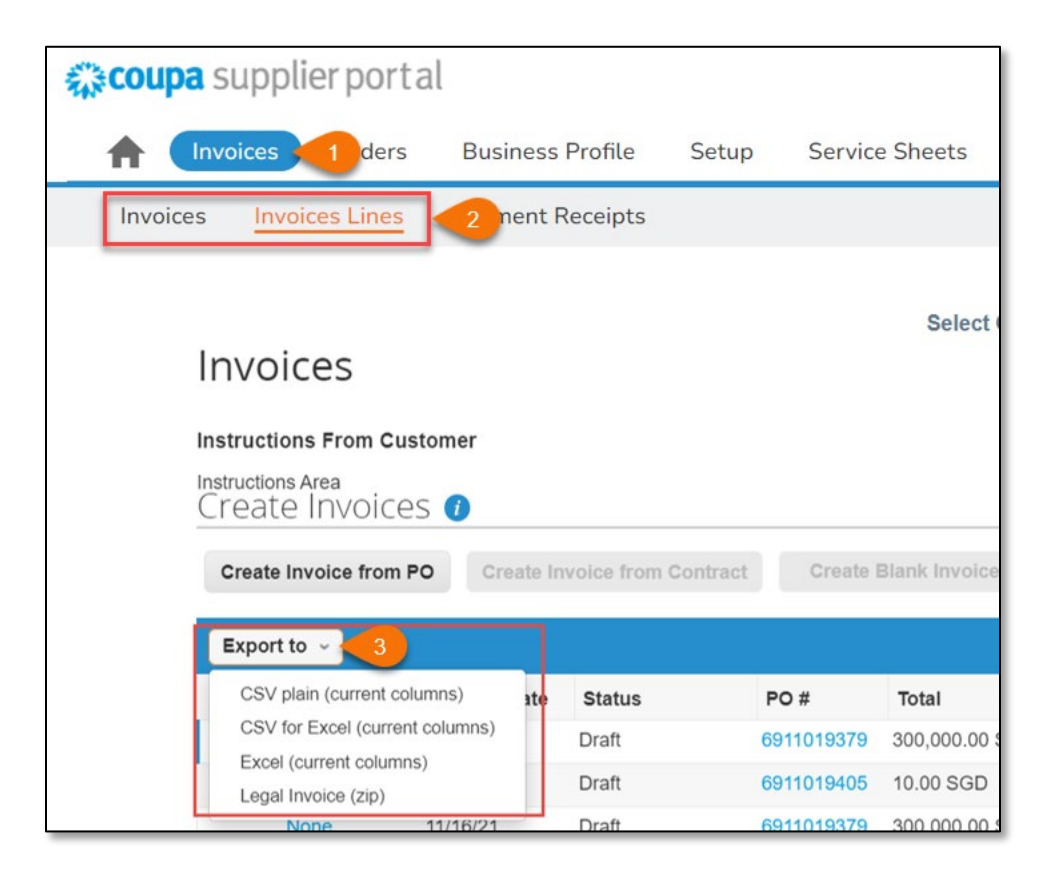

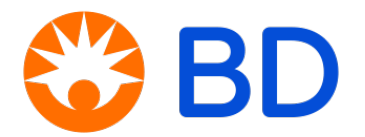

Appendix A Guidelines for Creating Invoices and Credit Notes

# <u>Invoices</u>Invoices can only have positive values (+).

### For CSP:

- Invoices can be created by:
  - Selecting the yellow coins on the PO line.
  - Selecting "Create Invoice" when you have clicked onto the PO.

### For SAN:

- Invoices can be created by:
  - Selecting "Create Invoice" from the PO email.

## Credit Notes

For CSP:

- Credit notes can only be created using CSP by selecting the red coins on the PO line.
- Credit notes must always have a negative values (-).
  - For quantity-based POs, the quantity must be negative (-) and the price positive (+) to ensure the total is negative (-).

Create Invoice

Create Invoice

- For amount-based POs (no quantity option), the price must be negative (–) to ensure the total is negative (–).

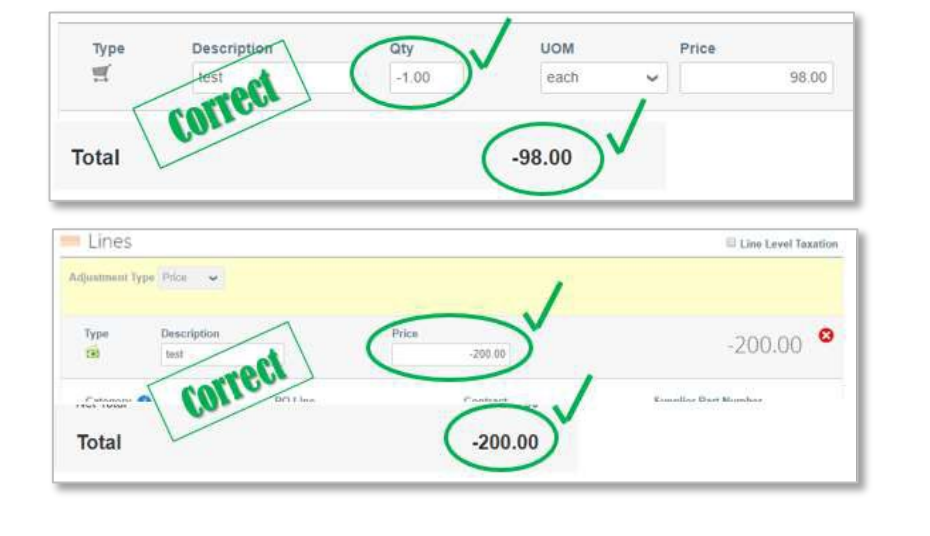

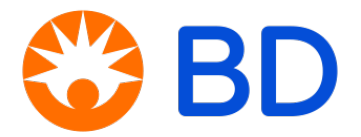

Appendix A Guidelines for Creating Invoices and Credit Notes

## **Both Invoices and Credit Notes**

#### Length

- The Invoice/Credit Note number field is limited to 16 characters.
  - **DO NOT** ignore the warning messages that appear on the screen.

| Narning from Becton, Dickinson and Co                                                                  | ompany                                                                                     | ×            |
|----------------------------------------------------------------------------------------------------|--------------------------------------------------------------------------------------------|--------------|
| This Invoice has the following warning:                                                                |                                                                                            |              |
| BD's System accepts only 16 characters in the Inv<br>avoid the Invoice being disputed. Choose "Continu | oice Number field. Please review the Invoi<br>le Editing" to go back and correct the Invoi | ce Number to |
|                                                                                                    | Continue Editing                                                                           | Submit       |

### Unit of Measure (UOM) & Currency

- The **UOM and currency** must be consistent with the original PO.
  - **DO NOT** ignore the warning messages that appear on the screen.

| Warning from Becton, Dickinson and Company                                                                                                    | ×     |
|----------------------------------------------------------------------------------------------------|-------|
| This Invoice has the following warning:                                                                                                    |       |
| <ul> <li>The Unit of Measure (UOM) on the invoice does not match the PO. please review UOM to avoid the In<br/>being disputed. Choose "Continue Editing" to go back and correct the Invoice</li> </ul> | voice |

### Lines

• If the Invoice/Credit Note does not include one of the lines on a PO, **DELETE** the line by selecting this button **8**. **DO NOT** leave a "0" quantity or "0" price.

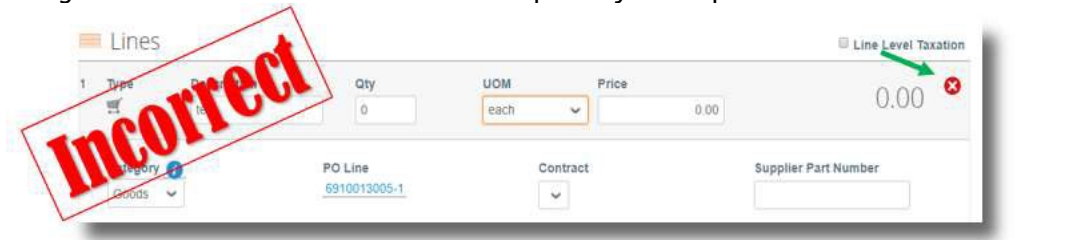

### **Decimal Place**

• BD allows pricing only up to two decimal places.

| <b>Qty</b><br>30,000 | Unit<br>each | Price<br>0.1925 USD | Total<br>2,925.00 USD |  |
|----------------------|--------------|---------------------|-----------------------|--|
|                      |              |                     |                       |  |

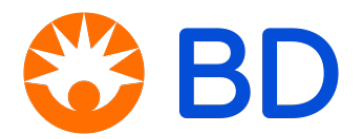

Appendix A

A Guidelines for Creating Invoices and Credit Notes

## Both Invoices / Credit Notes - continued

### Ταχ

- Ensure the appropriate tax percentage is selected for each invoice line in the "Taxes" field.
- If the tax rate is 0%, choose the 0% code; do not leave the field blank.
- If the "Taxes" field Ensure the appropriate tax percentage is selected for each invoice line in the "Taxes" field.

### Shipping, Miscellaneous and Handling

• Do not input any information under "Shipping", "Handling" and "Miscellaneous" fields.

| Lines              | >          |          |        |               | Level Tax     | ation             | Cine Level 1a:    | xauo |
|--------------------|------------|----------|--------|---------------|---------------|-------------------|-------------------|------|
| Туре               | test       | Qty 1.00 | each   | Price         | 5,000.00      |                   | 5,000.00          | 8    |
| PO Line<br>6911019 | 944-1      | Contract |        | Supplier Part | Number        | HCP/HC<br>Purpose | O Related Payment |      |
| e displa           | aved       |          |        |               |               |                   |                   |      |
|                    | 10-779000  |          |        |               |               |                   |                   |      |
| _                  |            |          |        |               |               |                   |                   |      |
| Taxes              |            |          |        |               |               |                   |                   |      |
| Taxes<br>Tax D     | escription | Tax Rate | Tax Ar | nount         | Tax Reference |                   |                   |      |
| Taxes              | escription | Tax Rate | Tax Ar | nount         | Tax Reference | Ð                 |                   |      |

| tals & Ta | xes           |                                 |
|-----------|---------------|---------------------------------|
| Lines Ne  | t Total       | 10.00                           |
| Shipping  | lj.           |                                 |
| Tax       |               | ~ ( <b>V</b> ,000               |
| 0         | Tax Reference | Enter a tax reason description. |
| Handling  |               |                                 |
| Tax       |               |                                 |
| 0         | Tax Reference | Enter a tax reason description. |
| Misc      |               | (V)                             |
| Tax       |               | ~ ( <b>0</b> .000               |
| 0         | Tax Reference | Enter a tax reason description, |

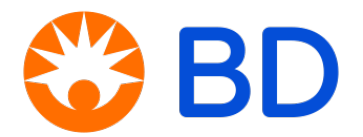

Appendix B FAQ – Frequently Asked Questions

Log In/Access/Notifications

- Is there a fee to enroll with CSP?
   <u>It's free!</u> There is no cost for registration and usage of Coupa Supplier Portal (CSP).
- How do I access the CSP login portal?
   Sign in at <u>https://supplier.coupahost.com/</u> (Please use Google Chrome).
- What do we do if we forgot our password?
   Select 'Forgot username or password?' and follow the reset process.
- □ Can more than one person receive access to my company's CSP account? Yes, multiple users can be provided access by your company's CSP admin.
- How do suppliers add additional employees?
   Click on Setup, then select Admin from the menu. Choose the Users tab and click Invite User.
   Provide the required information in the window that opens.
- I cannot view PO's or submit invoices within CSP.
   Contact your company's CSP Admin; they can review your access permissions.

# Purchase Orders

- How do I see my BD purchase orders?
   Click on Orders in the menu. If you are connected to more than one Coupa customer, select
   Becton, Dickinson & Company from customer dropdown menu.
- What if the pricing is incorrect on the PO even after confirmation? If you find that the pricing, quantity, or any other information on the PO is incorrect after confirmation, you can reach out to the respective BD contact person for resolution.
- I am not receiving email notifications when a PO is Received.
   You can update your notification preferences through your CSP account settings by selecting the "PO is Received" checkbox.
- Can I set it so I can only see purchase orders that haven't been invoiced yet?
   Yes. In the Purchase Orders table, select "Orders not invoiced" from the View dropdown.
- How do I change a price on a purchase order in CSP? You cannot change a price on a PO through the CSP. If a change is needed, talk to your BD contact person and provide proper justification.

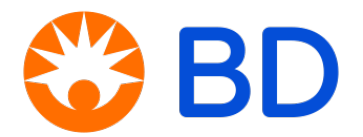

Appendix B FAQ – Frequently Asked Questions

### Invoices

### □ Where does the invoice number come from?

The invoice number is generated by the supplier's system and entered into the CSP. Upon creating the invoice, suppliers must update the Invoice Number text field, which has a maximum of 16 characters.

### □ How do I invoice a blanket purchase order?

You can invoice multiple times against a single PO. Click the yellow coins icon for the PO and enter the amount to invoice. Follow the same steps each time you need to invoice against the PO.

### **Can I reuse an invoice number once my customer has "Disputed" it?**

No, you cannot reuse an invoice number for a <u>compliance invoice</u>, even if the BD AP processor has disputed or voided the invoice.

### • Once an invoice has been approved, what do I need to do next?

No further action is needed. The invoice is in your customer's queue, and payment will be made based on the agreed terms/schedule.

### □ What should I do if an invoice hasn't been paid?

For any payment-related inquiries, please submit a ticket via the BD Services Store. Our customer service team will respond to your query and provide the necessary information.

# What should I do if the PO amount/quantity is insufficient for creating an invoice in CSP? If the PO amount/quantity is insufficient for creating an invoice, follow these steps:

- a) **Contact the BD contact person** to request a revision of the PO amount/quantity, providing proper justification and a quotation.
- b) The BD contact person will advise if a PO revision or a new PO is required.
- c) **Once you receive the PO**, review it to ensure it accurately reflects the required amount/quantity.
- d) **Ensure that the PO number** on your system-generated invoice is updated before creating and submitting the invoice in CSP.

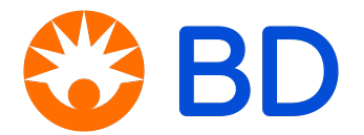

# Reference

(Coupa Compass, n.d.). *Getting Started with the Coupa Supplier Portal.* Retrieved May 10, 2022 from <u>https://compass.coupa.com/en-us/products/product-documentation/supplier-resources/for-suppliers/coupa-supplier-portal</u>